## ACTIVITY ZOONIVERSE - Backyard World-Planet 9

(10 pts total = 5 pts Screen Shot + 5 pts Summary)

To receive full credit for this Activity you will need to submit two items in the Dropbox:

- 1. A screen shot of the 'My Favorites' summary page, showing you have **classified 10** images.
- 2. Write a  $\frac{1}{2}$  page summary<sup>1</sup> of the Activity in your own words.

## Here's How to Get Started:

1. Goto the website <u>https://www.zooniverse.org/projects/marckuchner/backyard-worlds-planet-9</u>

| Ø PROJECTS ABOUT GET INVOLVED TALK BUILD A P | ROJECT NEWS                                                                        | SIGN IN REGISTER            |
|----------------------------------------------|------------------------------------------------------------------------------------|-----------------------------|
| Backyard Worlds: Planet S                    | ∂ ⊙                                                                                | ABOUT CLASSIFY TALK COLLECT |
|                                              | Search the realm beyond Neptune<br>for new brown dwarfs and planets.<br>Learn more |                             |
|                                              | 10                                                                                 |                             |

Figure 1- Home page of Backyard Worlds: Planet 9. You need to login (or create one). Then go through the tutorial.

- 2. Create an account using **'Register**' on the right side. Set up a login and password. (If you already have an account skip this step and proceed to step 3.)
- 3. Click on 'Learn More to learn how more about the topic. Watch the short video (3:31)

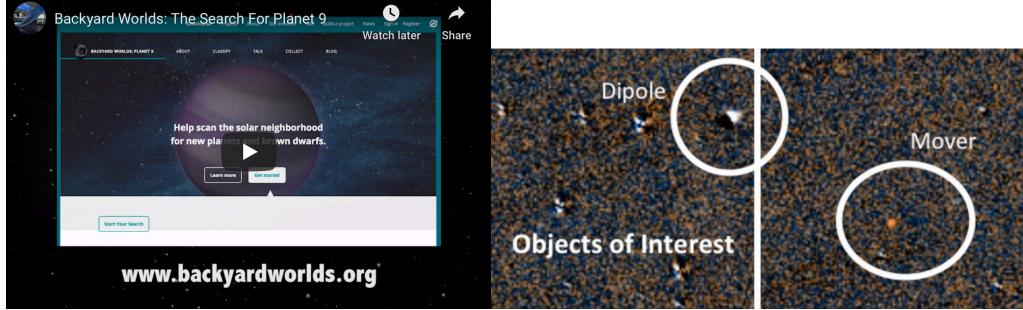

<sup>&</sup>lt;sup>1</sup> Double spaced, 12 pt font, 1" margins

- 4. Step through the short Tutorial.
- 5. Take a quick look at the 'Field Guide' to see examples.

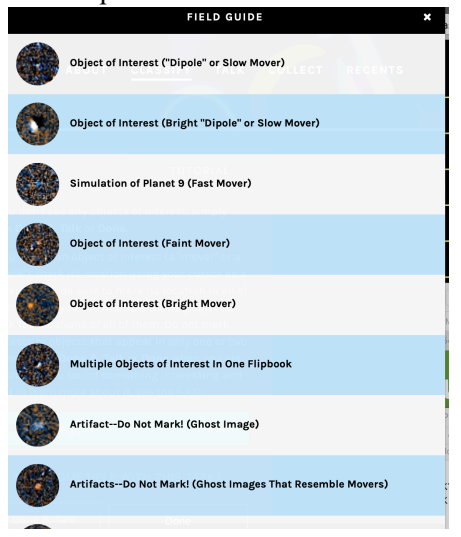

6. Classify at least <u>10 images</u>. \*\*\* I recommend that you mark each one as 'Favorite' so that you can keep track of them. (Or you can start a 'Collection'). Click on the heart icon below the image. It will turn red when selected.

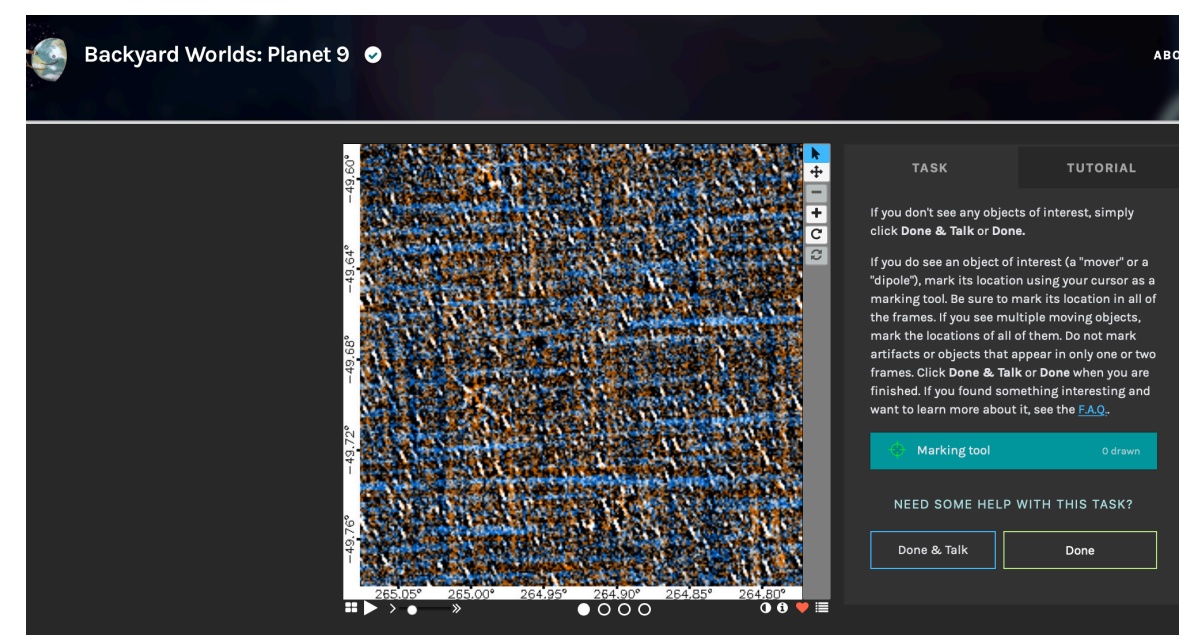

Figure 2- To "Favorite" click on the red heart found on the lower right.

7. Click on '**Recents (or Favorites)**'. Take a '**screen shot**' of this page and save it as a .jpg, or pdf or .doc or .docx. Upload this image to the Dropbox for this Activity to receive credit.

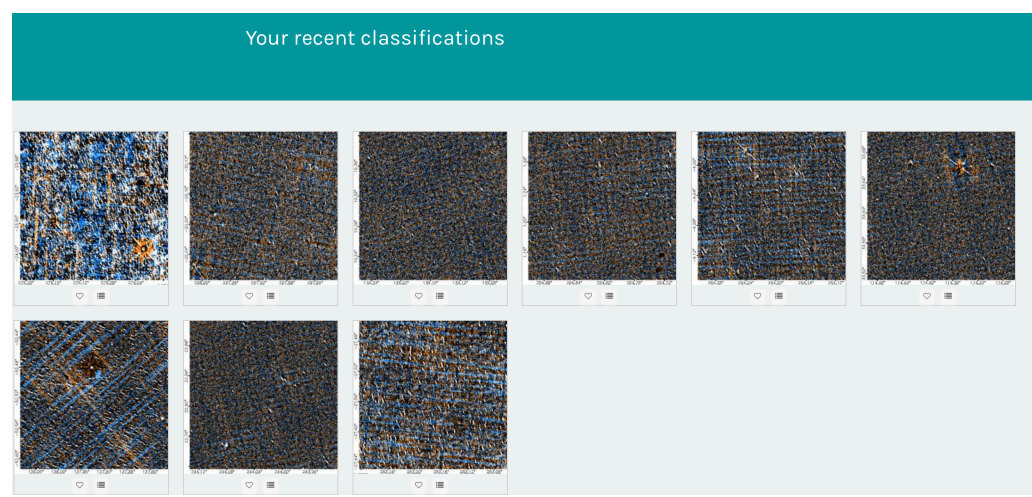

Figure 3-Take a Screen shot to show your work.

8. Write a half page **Summary** of what you did. What was it like to participate in searching for these celestial objects from image artifacts in data from NASA's Wide-field Infrared Survey Explorer (WISE) mission? What did you learn? Would you recommend this site? Were there any challenges? Were there any surprises?